## رفع مشکل خطای اینترنت دانشگاه

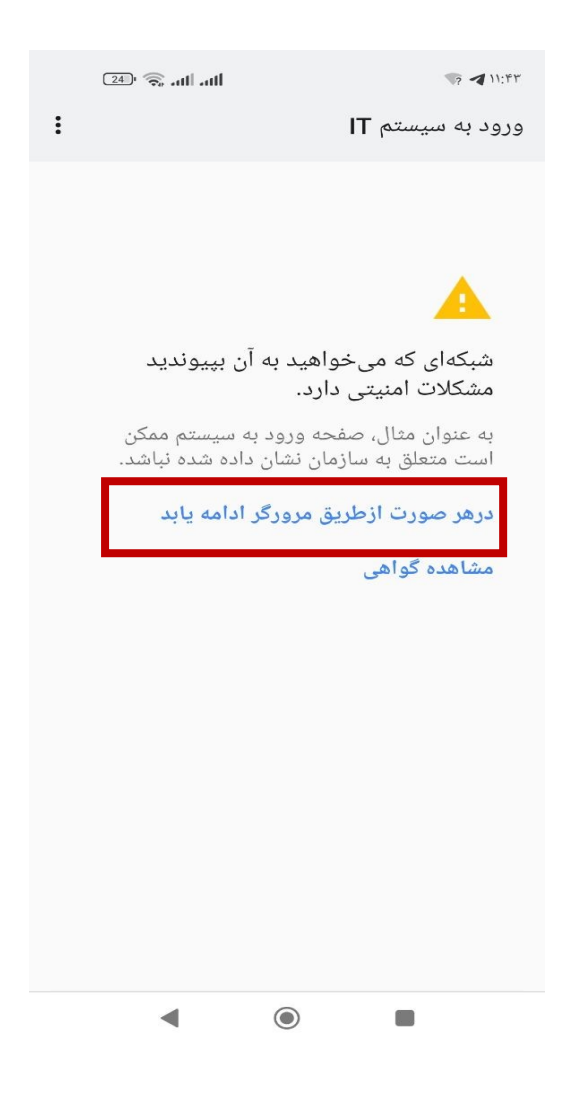

در صورت مشاهده این صفحه برای رفع خطا گام های زیر را دنبال کنید.

۱- روی سه نقطه در بالای مرورگر کروم کلیک کنید.

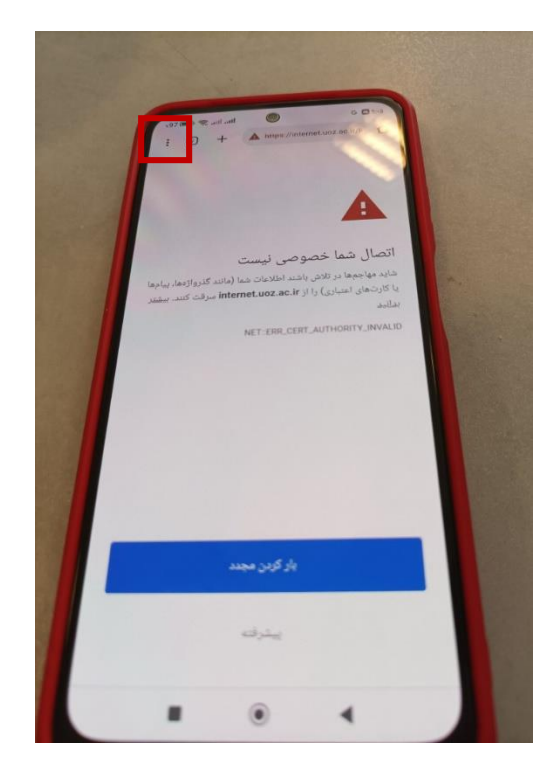

۲- از منوی باز شده گزینه دوم (بر گه نا شناس جدید) را انتخاب کنید.

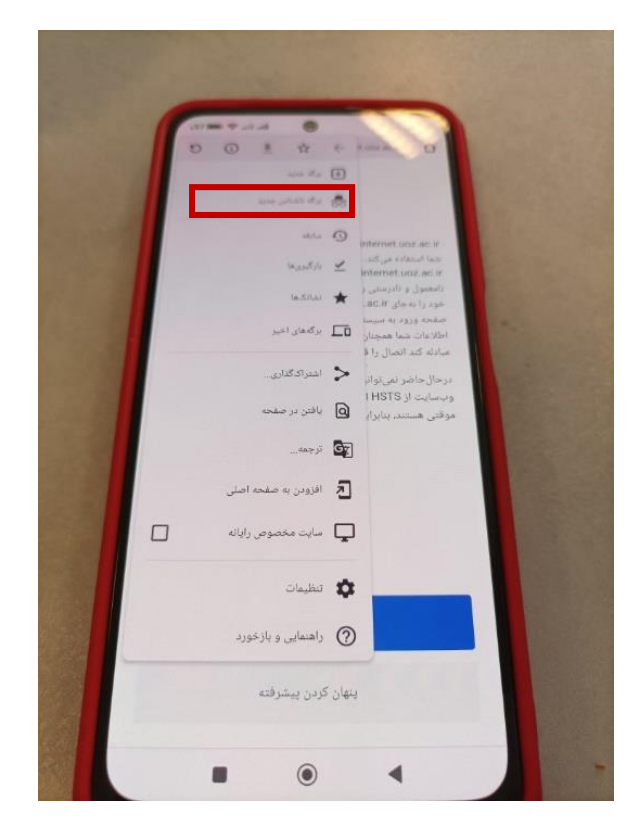

۳- در آدرس بار صفحه باز شده آدرس internet.uoz.ac.ir را وارد کنید.

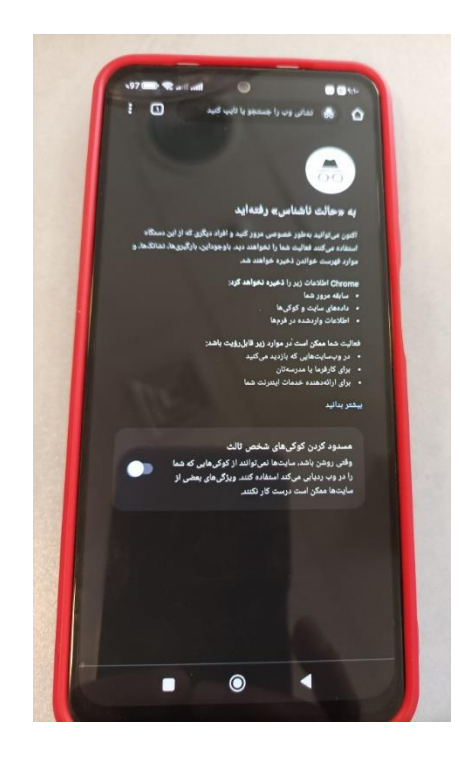

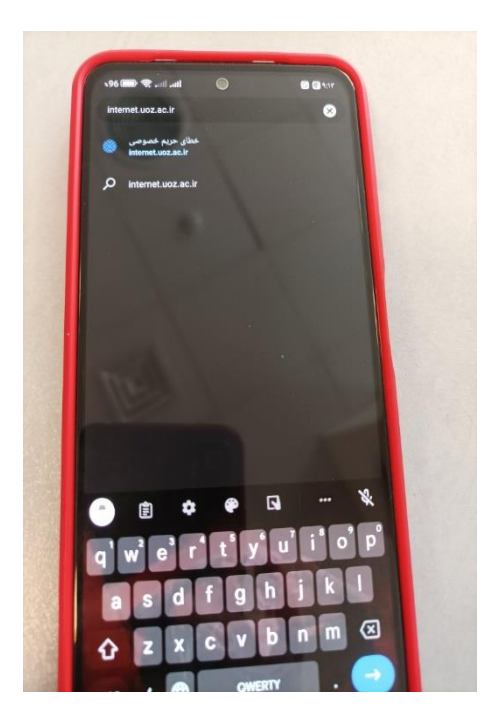

۴– بعد از ورود به لینک internet.uoz.ac.ir روی گزینه پیشرفته کلیک کنید.

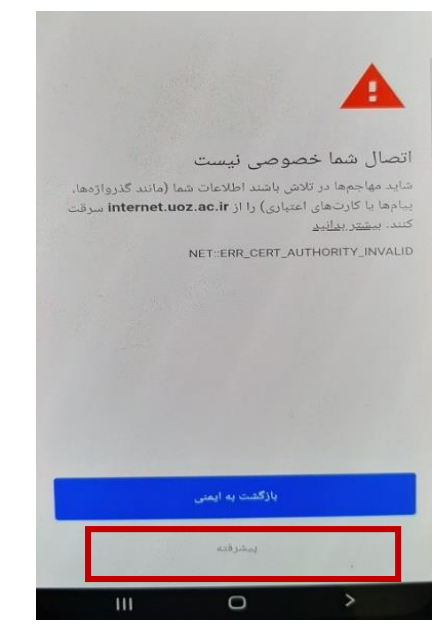

۵- در صفحه باز شده روی لینک ادامه به internet.uoz.ac.ir (غیرایمن) کلیک کنید.

| internet.uoz.ac است؛<br>ل دستگاه شما نیست.<br>شتباه باشد یا مهاجی | این سرور نتوانست اثبات کند که این c.ir<br>گواهی امنیتی آن مورداعتماد سیستمعاما<br>ممکن است علت این موضوع پیکربندی اذ<br>اتصال شما دا قطع کردد ا |   |
|-------------------------------------------------------------------|----------------------------------------------------------------------------------------------------|---|
| 100                                                               | <u>دامه به internet.uoz.ac.ir (غیرایمن)</u>                                                                                                    | 1 |
|                                                                   |                                                                                                    |   |
|                                                                   |                                                                                                    |   |
|                                                                   |                                                                                                    |   |
|                                                                   |                                                                                                    |   |
|                                                                   |                                                                                                    |   |
|                                                                   |                                                                                                    |   |
|                                                                   | بازگشت به ایمنی                                                                                                    |   |
|                                                                   | ينھان کردن پيشرفته<br>•                                                                                                    |   |
|                                                                   | $\circ$ >                                                                                                    |   |

موفق و موید باشید.

مدیریت امور فناوری دانشگاه زابل